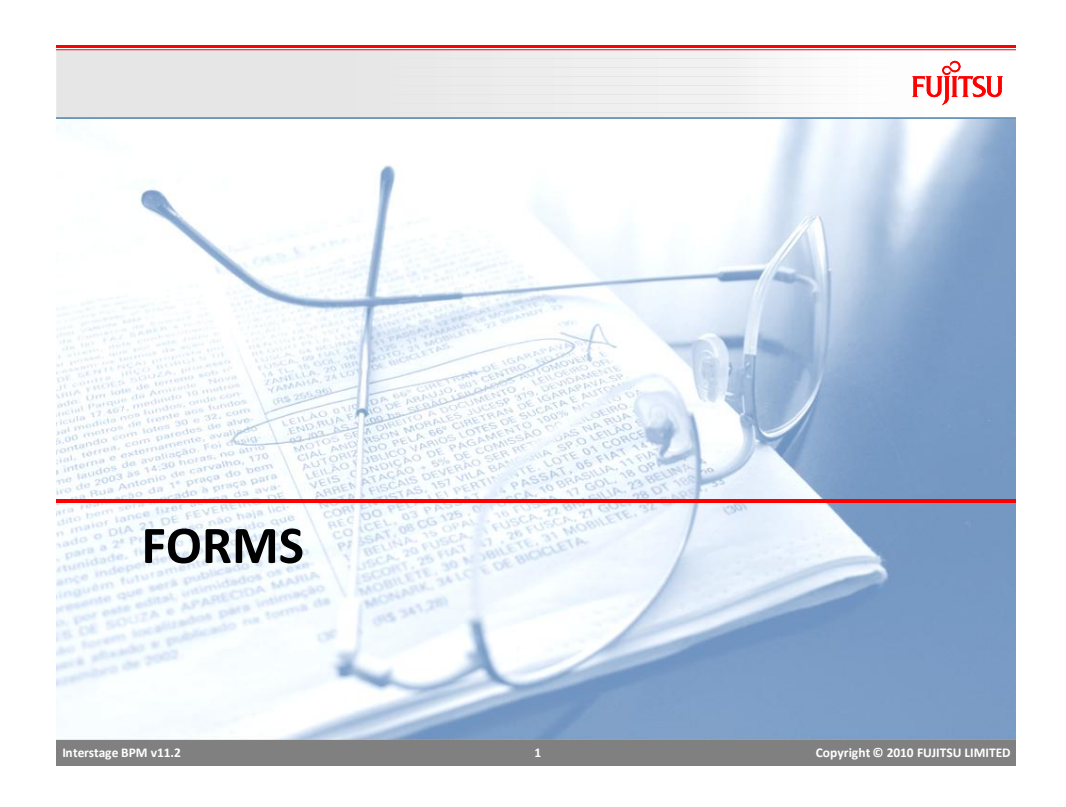

### Forms

FUĴĨTSU

- Forms can be assigned to
  - Start node
  - Activity node
  - Voting node
- One Form can be reused at many Nodes
- Any node may have one or more forms
  - If multiple forms are added, they are displayed as tabs
- Default Form
  - Default form is displayed if no form is assigned

### Interstage BPM v11.2

Copyright © 2010 FUJITSU LIMITED

### Form Editor

- Drag-n-drop to create rich interactive forms easily
- Maintain forms as part of BPM project, package and deploy

FUĴĨTSU

Copyright © 2010 FUJITSU LIMITED

FUJITSU

- Pre built widget to access and manipulate UDAs
  - Basic and Advance widgets
  - Layouts
  - widget properties, style
  - Define events and JavaScript functions
- Creates JSP forms
  - JSPs can be generated and extended to add more functionality
- Edit Source in source code view
- Preview forms in studio

Interstage BPM v11.2

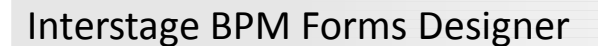

### \_181×1 器口 .» | m = | q q 🔽 ] \*. 6 | 0 | 🛷 E Bu User 🔛 Analytics Studio 📳 Power Use . 36 🗇 🥝 Palette 🛇 A test Basic Button Save CheckBox Form Horizon Mage Image But @ Link Passa Radio Button Select TextArea Text Field ABC Label Div -equiv=" QuickForm Template contentType= import="com. nsole.common.CommonRequestUtility" nsole.framework.ApplicationResource" nsole.common.CommonConstants"> util. Properties stUtility.getParameter(request, "workItemID", ""); //Either String procDefId efId have to PequestIItility.getParameter(re DOCTYPE:html 🗜 Problems 🤨 Error Log ි Status 🗄 Probl aber 2010 4:29:32 PM u\InterstageEPM\_stu terstage BPM v11.2 Copyright © 2010 FUJITSU LIMITE

| Selecting Form Design Menu                                                                       |                                                                                                    | FUJITSU                                                                                                    |
|--------------------------------------------------------------------------------------------------|----------------------------------------------------------------------------------------------------|----------------------------------------------------------------------------------------------------|
| <ul> <li>Create form</li> <li>New -&gt; Quick Form</li> </ul>                                    | New Go [pto]<br>Go [pto]<br>Copy<br>Doto:<br>X Color<br>Renage<br>Sind to Seryr<br>Upload Application<br>Download Application<br>Download Application                                                                                                    | Project  Process Gerbino  Sensitiva- QuickForm  Sports  FIP Agert HTIP Agert Cystem config File Listener Process Schadter Bava Actions  Eglens  Eglens  File Eglens  Process Fragment |
| <ul> <li>Create and attach form to Node</li> <li>• Right Click on Node→ QuickForm→New</li> </ul> | Cut<br>Copy<br>2 Celete<br>Align →<br>QuidFgm →<br>S Celet<br>Align →<br>C Add n<br>S Celet<br>C Add n<br>S Celet<br>C Add n<br>S Celet<br>C Copy<br>C Copy | eference                                                                                                    |
| Interstage BPM v11.2 5                                                                           |                                                                                                    | Copyright © 2010 FUJITSU LIMITED                                                                                                    |

### FUĴĨTSU **Control Palette** 🗁 Advanced There are two sets of widget MC Text 📧 TextInput CheckBox RadioButton 🔳 Button Basic 📰 TextArea 🛐 Select Basic HTML widget ComboBox DateInput Advanced 🔢 NumberInput 📾 MaskedTextInput HTML widget with associated actions to access UDAs MaskedDateInput SelectList In-built validation support 😰 CheckList UiewContainer 🛅 Panel 🛅 ViewStack 🛗 TabPanel E FragmentContainer TableView 🔣 TableEdit 🔣 DataGrid 🛅 Calendar CalendarButton TreeView ScrapingView

Interstage BPM v11.2

6

### Add Widgets

FUĴĨTSU

| <ul> <li>Drag</li> <li>Confi</li> </ul> | and                                      | l drop con                                                                  | trols on the panel                                                                                                    |                                  |
|-----------------------------------------|------------------------------------------|-----------------------------------------------------------------------------|----------------------------------------------------------------------------------------------------|----------------------------------|
|                                         | gui                                      | e wiuget P                                                                  | Toperties                                                                                                    |                                  |
| Pro                                     | per                                      | ty Attributes                                                               | i de la companya de la companya de la companya de la companya de la companya de la companya de la companya de l       |                                  |
| Edi                                     | t So                                     | urce                                                                        |                                                                                                    |                                  |
| 4<br>Desgr                              | Cdiv s<br><input< p=""> Preview</input<> | Vy Label<br>cf::d="udg_15708693<br>type="submit?" valu<br>R Brokens 9 Engra | 97" scf:type="IBENText" scf:value="My Label" style="lot<br>="Save" style="position: absolute; width: 80px; height<br> |                                  |
|                                         |                                          | Property                                                                    | Volue                                                                                                    |                                  |
| Attri                                   | butes                                    | Common Property                                                             |                                                                                                    |                                  |
| Conte                                   | nt                                       | rcf:id                                                                      | uda_1570869387                                                                                                    |                                  |
|                                         |                                          | rcf:styleClass                                                              |                                                                                                    |                                  |
|                                         |                                          | rcf:type                                                                    | IBPMText                                                                                                    |                                  |
|                                         |                                          | style                                                                       | left: 80px; top: 32px; position: absolute                                                                             |                                  |
|                                         |                                          | <ul> <li>Control Property</li> </ul>                                        |                                                                                                    |                                  |
|                                         |                                          | rcf:labelProvider                                                           |                                                                                                    |                                  |
|                                         |                                          | rcf:title                                                                   |                                                                                                    |                                  |
|                                         |                                          | rcf:value                                                                   | My Label                                                                                                    |                                  |
|                                         |                                          | Event Listener                                                              |                                                                                                    |                                  |
|                                         |                                          | <ul> <li>Scyle Property</li> </ul>                                          |                                                                                                    |                                  |
|                                         |                                          |                                                                             |                                                                                                    |                                  |
| Interstage BPM v11.                     | 2                                        |                                                                             |                                                                                                    | Copyright © 2010 FUJITSU LIMITED |

## Common Widget• Text• Text Input• Date Input• Checkbox• Select• Table

### Widget : Text

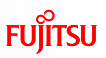

- Used to display read-only text or labels
- Text can be static or a UDA value

<div rcf:id="uda\_**2019988988**" rcf:type="**IBPMText**" rcf:xpath="" rcf:value="Text" style="left: 112px; top: 125px; position: absolute">

</div>

| Tag       | value                                                                                 |
|-----------|---------------------------------------------------------------------------------------|
| rcf:id    | UDA name with prefix "uda" e.g. "uda_CustomerName"                                    |
| rcf:type  | control type identifier                                                               |
| rcf:xpath | XPath expression, if UDA is XML type                                                  |
| rcf:value | default value of label text. If UDA is assigned, UDA value will replace default value |
|           |                                                                                       |

Interstage BPM v11.2

| Widget                                                                                                    | TextInp                                               | out                                                                                                    | FUJITSU                                         |
|----------------------------------------------------------------------------------------------------|-------------------------------------------------------|----------------------------------------------------------------------------------------------------|-------------------------------------------------|
|                                                                                                    |                                                       | Mandatory*                                                                                                    |                                                 |
| <div style="&lt;/td&gt;&lt;td&gt;position: absolu&lt;/td&gt;&lt;td&gt;e; width: 188px; height: 78px; left: 237px; to&lt;/td&gt;&lt;td&gt;op: 82px"></div>                                                                    |                                                       |                                                                                                    |                                                 |
| <div rcf<="" td=""><td>id="uda_15630<br/>rcf:height=".<br/><b>rcf:mandat</b>o</td><td>17640" rcf:type="IBP MTextInput" rcf:xpath='<br/>20px" style="left: 12px; top: 12px; position: a<br/>p<b>ry="true"</b> &gt;</td></div> | id="uda_15630<br>rcf:height=".<br><b>rcf:mandat</b> o | 17640" rcf:type="IBP MTextInput" rcf:xpath='<br>20px" style="left: 12px; top: 12px; position: a<br>p <b>ry="true"</b> > | "" rcf:width="155px"<br>bsolute"                |
| <div rcf.<="" td=""><td>id="error_1563<br/>rcf:color="#I<br/>46px; positic</td><td>017640" rcf:type="IBPMText" rcf:value=" <b>Ma</b><br/>F0000" rcf:width="155px" rcf:height="20px"<br/>n: absolute"&gt;</td></div>          | id="error_1563<br>rcf:color="#I<br>46px; positic      | 017640" rcf:type="IBPMText" rcf:value=" <b>Ma</b><br>F0000" rcf:width="155px" rcf:height="20px"<br>n: absolute">        | n <b>datory*</b> "<br>' style="left: 14px; top: |
|                                                                                                    |                                                       |                                                                                                    |                                                 |
|                                                                                                    |                                                       |                                                                                                    |                                                 |
| Tag                                                                                                    |                                                       | value                                                                                                    |                                                 |
| rcf:id                                                                                                    | UDA r<br>"error                                       | ame with prefix "uda" e.g. "uda_CustomerNo"<br>" for validation control e.g. " error_Customer                           | <i>ame</i> " and with prefix<br><i>Name</i> "   |
| rcf:mandate                                                                                                    | ory True/f                                            | alse                                                                                                    |                                                 |
|                                                                                                    |                                                       |                                                                                                    |                                                 |
| Interstage BPM v11.2                                                                                                    |                                                       | 10                                                                                                    | Copyright © 2010 FUJITSU LIMITED                |

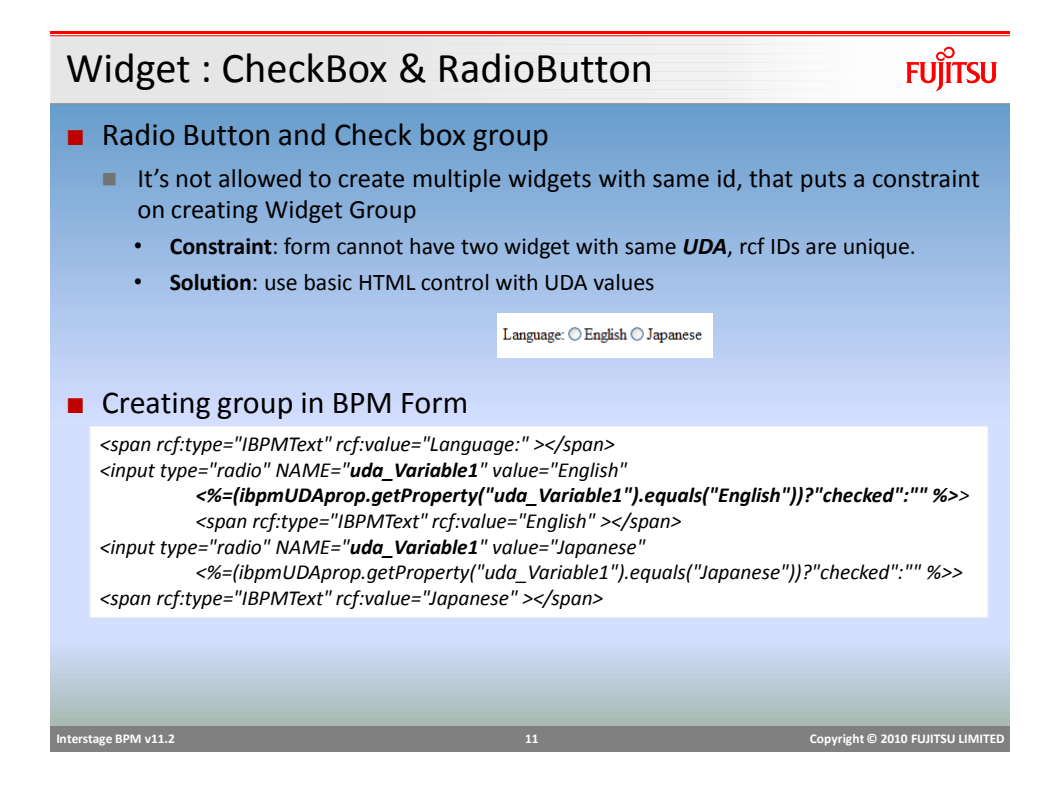

| W | /idget : Sele    | ect Fujirsu                                                                                                    | U |
|---|------------------|----------------------------------------------------------------------------------------------------|---|
|   | Country          | マー E Select<br>愛 ComboBox                                                                                                  |   |
|   | Тад              | value                                                                                                    |   |
|   | rcf:id           | UDA name with prefix "uda" e.g. "uda_Country" and with prefix "error" for validation control e.g. " <i>error_Country</i> " |   |
|   | rcf:options      | semicolon separated list of values e.g. "USA;UK;AUS"                                                                       |   |
|   | rcf:prop_options | Name of UDA with list of values                                                                                            |   |

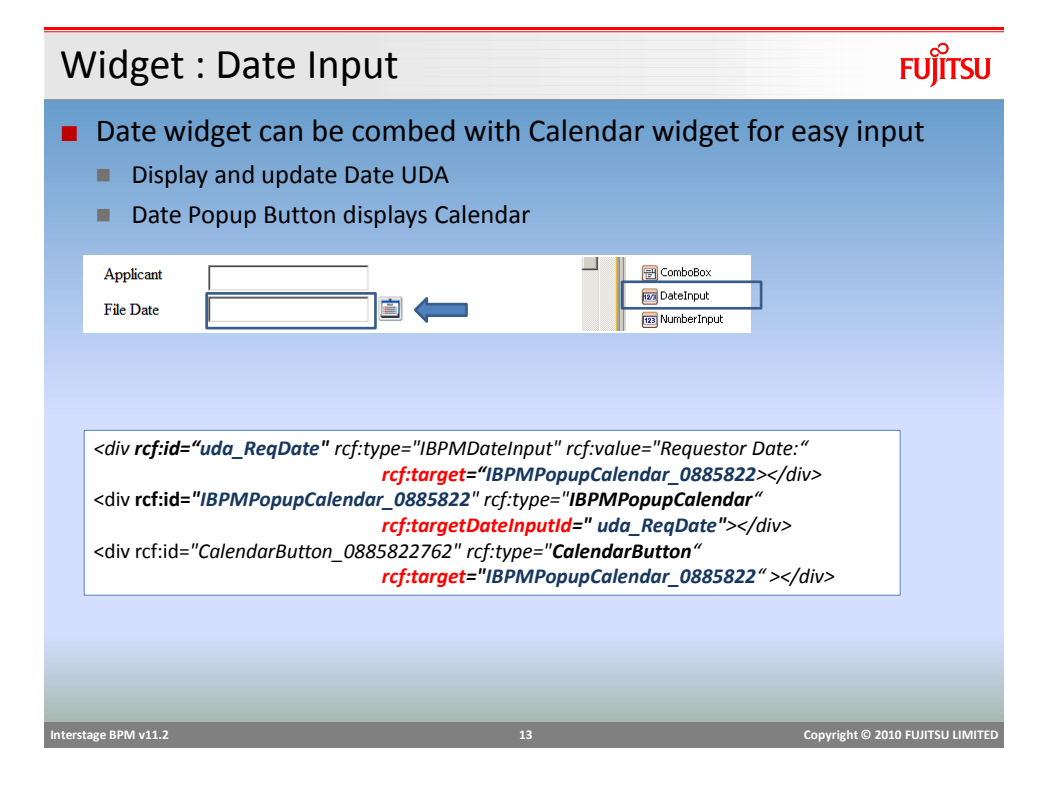

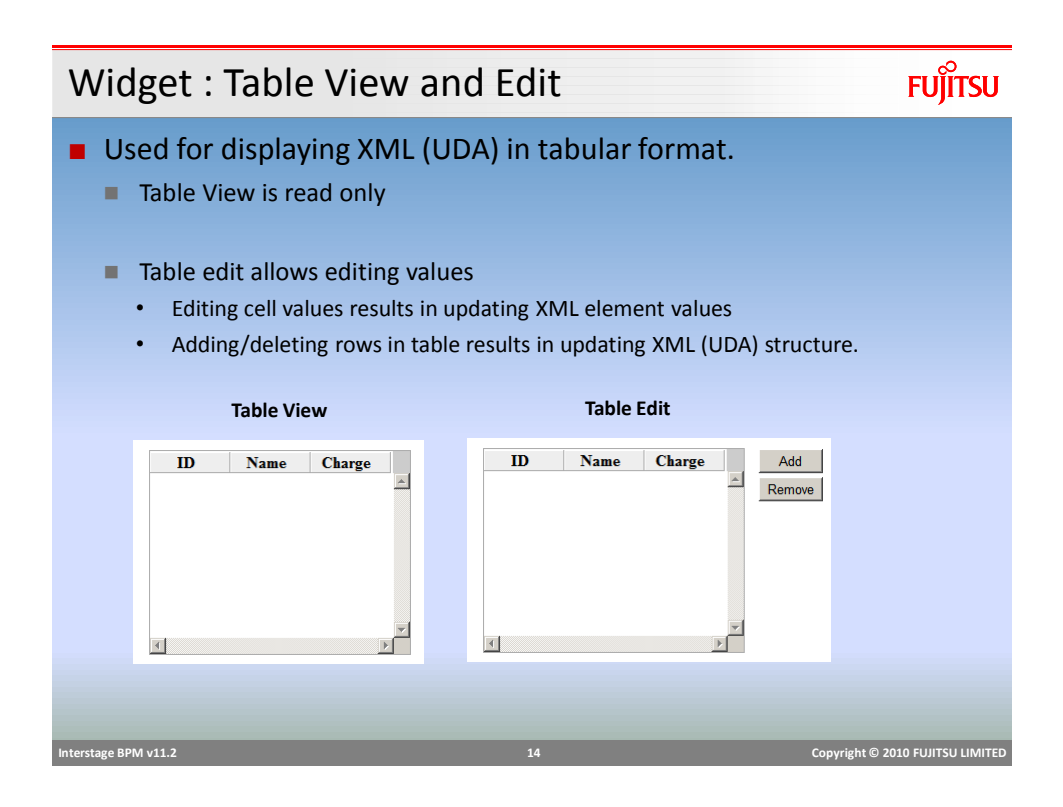

### Table Edit

### FUĴĨTSU

| <pre><div style="position: absolute; width: 495px; height: 354px; left: 52px; top: 641px"></div></pre>             |
|----------------------------------------------------------------------------------------------------|
| <pre><div rcf:height="300px" rcf:id="uda_XXX" rcf:type="IEPMTableEdit" rcf:width="400px" rcf:xpath=""></div></pre> |
| <pre><div ;<="" div="" rcf:id="IBPMViewColumn_0878587072" rcf:name="col1" rcf:type="IBPMViewColumn"></div></pre>   |
| <pre><div rcf:name="col2" rcf:type="IBPMViewColumn"></div></pre>                                                   |
|                                                                                                    |
| <pre><div rcf:label="Add" rcf:targettableid="uda_XXXX" rcf:type="IBPMButtonForTable"></div></pre>                  |
| <pre><div rcf:label="Remove" rcf:targettableid="uda_XXXX" rcf:type="IBPMButtonForTable"></div></pre>               |
| <pre><div rcf:color="#FF0000" rcf:id="error_0878587072" rcf:type="IBPMText" rcf:value="*"></div></pre>             |
|                                                                                                    |
|                                                                                                    |

| Тад               | value                                                                                                    |
|-------------------|----------------------------------------------------------------------------------------------------|
| rcf:id            | uda name with prefix "uda" e.g. "uda_dataXML" and with prefix "error" for validation control e.g. " <i>error_dataXML</i> " |
| rcf:name          | Name of IBPMViewColumn control should match the XML element name                                                           |
| rcf:targetTableId | Target for button action, UDA name or the id of table control.                                                             |

| Interstage BPM v11.2 | 15 | Copyright © 2010 FUJITSU LIMITED |
|----------------------|----|----------------------------------|
|                      |    |                                  |

## UI Container รบ)ี้ทรบ

- View Container
- Panel
  - Container with title and body
- View Stack
  - Used to switch display in the same section of screen
- Tab Panel
- Fragment Container
  - Specify container information in a separate file

Sample Form

FUĴĨTSU

| Example Loa          | n Applicatio                                                   | n Quick Form          |                                  |
|----------------------|----------------------------------------------------------------|-----------------------|----------------------------------|
| 10                   | 뫒 LoanAppove.xpd 🛛 🔼                                           | LoanApplication.jsp 🛛 |                                  |
|                      | Applicant<br>File Date<br>Country<br>Loan Amount<br>Collateral | Save                  |                                  |
| l                    | <u>     </u>                                                   |                       |                                  |
|                      |                                                                |                       |                                  |
| Interstage BPM v11.2 | _                                                              | 17                    | Copyright © 2010 FUJITSU LIMITED |

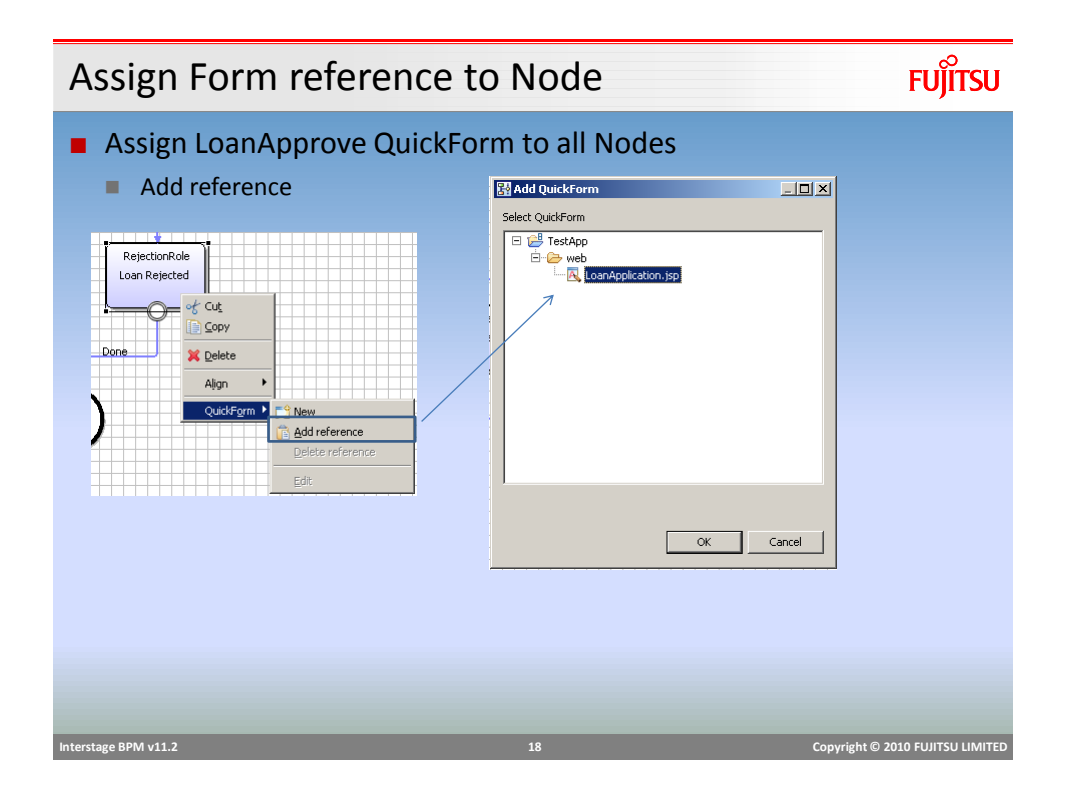

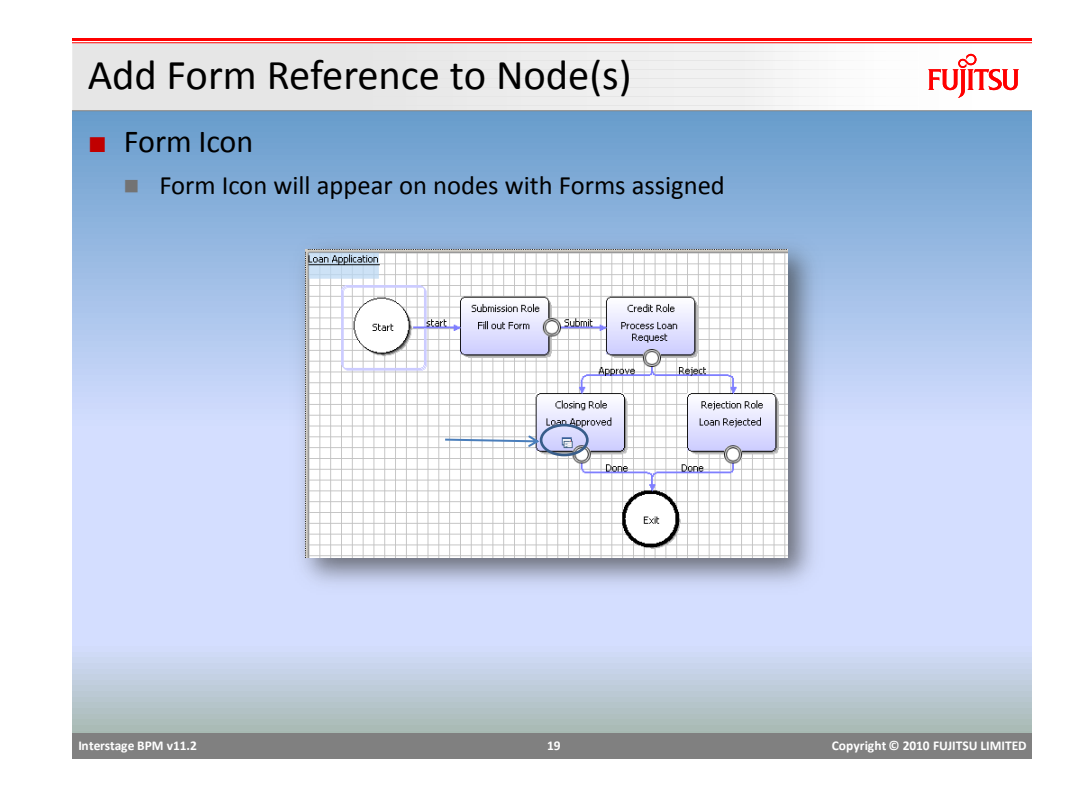

### Widget Properties

- Common Property
  - id, style, type
- Control Property
  - enabled, read-only, password, max length
- Event Listener
  - Mouse of key event listeners e.g. onBlur, onFocus, onChange, onKeyPress
- Style Property
  - Look and feel, color, padding, border etc.
- Validation Property
  - Mandatory: true/false

FUJITSU

### **Event Listener**

- HTML/JavaScript event listener and action framework is a powerful functionality to provide interactive rich UI experience to users.
- Capture events based on user actions and perform actions to manipulate the UI as required.
- example:
  - On selecting Country from one Select/Combo-box, change list of states in another select box.
  - Event used: onChange/onValueChange
  - call JavaScript function "updateStates()" to update the values in 2<sup>nd</sup> select box.

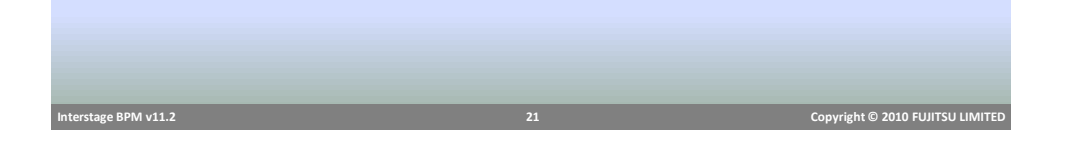

Event Listener

| Properties | 🛛 🔝 Problems                         |                |
|------------|--------------------------------------|----------------|
| Attributes | Property                             | Value          |
| ontont     | Common Property                      |                |
| Concenc    | <ul> <li>Control Property</li> </ul> |                |
|            | Event Listener                       |                |
|            | reftonBlar                           |                |
|            | rcf:onChange                         | updateStates() |
|            | refronClick                          |                |
|            | rcf:onDblClick                       |                |
|            | rcf:onFocus                          |                |
|            | rcf:onHide                           |                |
|            | rcf:onKeyDown                        |                |
|            | rcf:onKeyPress                       |                |
|            | rcf:onKeyUp                          |                |
|            | rcf:onMouseDown                      |                |
|            | rcf:onMouseMove                      |                |
|            | rcf:onMouseOut                       |                |
|            | rcf:onMouseOver                      |                |
|            | rcf:onMouseUp                        |                |
|            | rcf:onPropertyChange                 |                |
|            | rcf:onShow                           |                |
|            | rcf:onValueChange                    | updateStates() |
|            | Style Property                       |                |

<div rcf:id="uda\_1872941250" rcf:type="IBPMTextInput" rcf:xpath="" rcf:width="155px" rcf:height="20px" style="left: 12px; top: 12px; position: absolute" rcf:onChange="updateStates()" ></div>

| Interstage | BPM    | v11.2 |
|------------|--------|-------|
| interstuge | 21 101 |       |

Copyright © 2010 FUJITSU LIMITED

FUITSU

# <section-header><section-header><image><list-item><list-item><list-item><list-item><list-item><table-container>

Form Submission and Choices

Choice buttons are generated using outgoing arrows from the node

- Choices are displayed in Choice panel below form panel
- "Save" button is generated by default on the form.
- On Save, any change on the form is saved and UDAs are updated.
- On Submit (make choice), UDAs are updated and task is completed.

FUJITSU

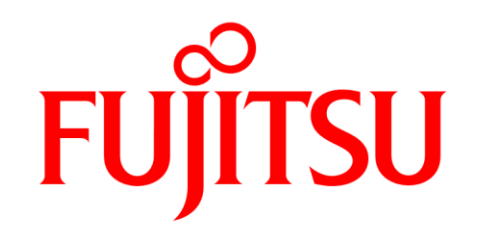

shaping tomorrow with you